## - YOUR CVBC ONLINE ACCOUNT -

## LOGGING IN AND NAVIGATING

1. Sign in to your online registrant account through the CVBC website, www.cvbc.ca

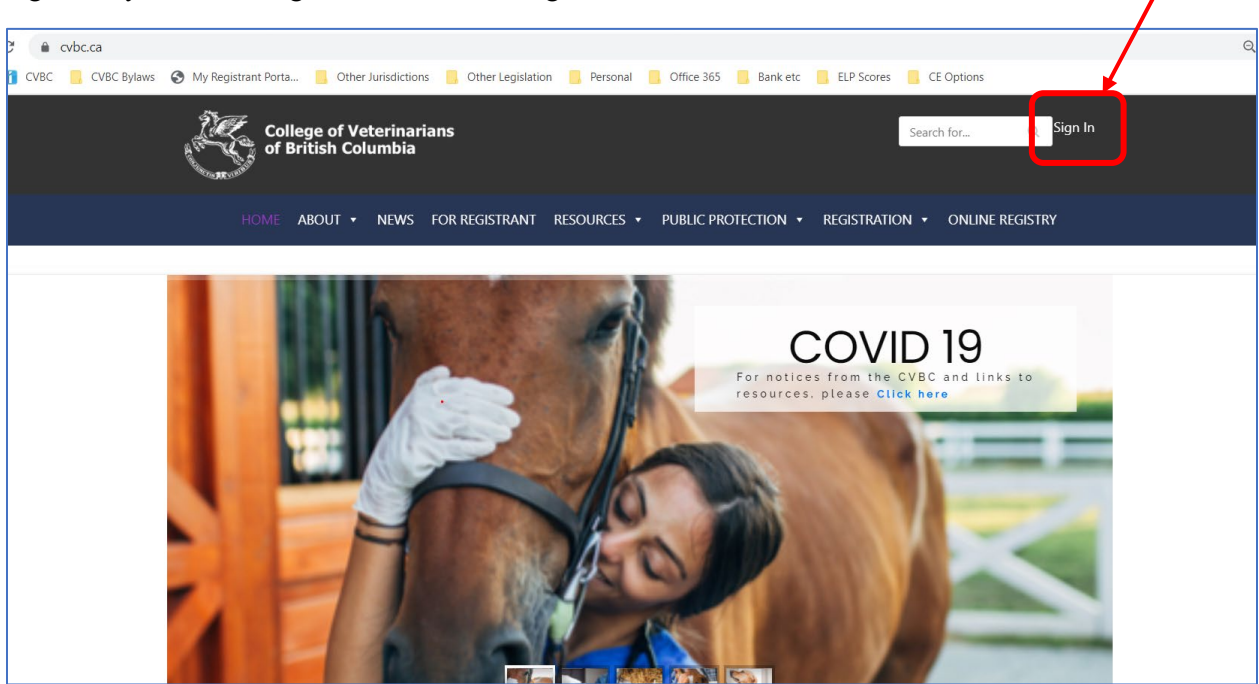

2. This will take you to the log in page. You may have logged in before and already set up your password. If not (or you have forgotten your password), click on "Forgot Password"

| ● cvbc.ca/login/?redirect_to=/my-account/                          |                                                                               |  |
|--------------------------------------------------------------------|-------------------------------------------------------------------------------|--|
| VBC 📙 CVBC Bylaws 🔇 My Registrant Porta 📙 Other Jurisdictions 📒 Ot | ther Legislation 🧧 Personal 🧧 Office 365 📙 Bank etc 📒 ELP Scores 📙 CE Options |  |
| College of Veterinarians<br>of British Columbia                    | Search for Q Sign In                                                          |  |
| HOME ABOUT + NEWS FOR REG                                          | GISTRANT RESOURCES • PUBLIC PROTECTION • REGISTRATION • ONLINE REGISTRY       |  |
| Home » Login                                                       |                                                                               |  |
| Entering a R<br>of the site<br>Before accessing this               | Registrant-Only areaplease log in to access this section                      |  |
|                                                                    | Login                                                                         |  |
|                                                                    | Email Address                                                                 |  |
|                                                                    | Password                                                                      |  |
|                                                                    | Remember me                                                                   |  |
|                                                                    |                                                                               |  |

3. This will bring you to the following screen, to set your password. Your "Email Address" will always be the main email address that is recorded in your file. If you cannot remember what address is on file with us, please call or email the office (604-929-7090 or reception@cvbc.ca)

| cvbc.ca/login/?reset                                                                            |                                                                                                    |  |
|-------------------------------------------------------------------------------------------------|----------------------------------------------------------------------------------------------------|--|
| VBC 🧧 CVBC Bylaws 🔇 My Registrant Porta 🧧 Other Jurisdictions 📒 O                               | ther Legislation 🧧 Personal 🧧 Office 365 🧧 Bank etc 🧧 ELP Scores 📃 CE Options                                                                                                    |  |
| College of Veterinarians<br>of British Columbia                                                 | Search for Q Sign In                                                                                                    |  |
| HOME ABOUT • NEWS FOR REGISTRANT RESOURCES • PUBLIC PROTECTION • REGISTRATION • ONLINE REGISTRY |                                                                                                    |  |
| Home » Login                                                                                    |                                                                                                    |  |
| Entering a For the site Before accessing this                                                   | Registrant-Only areaplease log in to access this section                                                                                                    |  |
|                                                                                                 | Reset password                                                                                                    |  |
|                                                                                                 | Enter your email address in the field below and<br>click the Reset button. You should receive an<br>email with a link to reset your password within a<br>few minutes. If you do not receive the email,<br>contact the College for assistance. |  |
|                                                                                                 | Email Address                                                                                                    |  |
|                                                                                                 | RESET                                                                                                    |  |

Once you have your password set, you can return to the log in screen and log in to you account profile.

## 4. Your Online Account

You are able to verify and update a lot of your registrant information through this site. A screenshot of the main page is on the next page of this document. You will find:

- A. Your basic profile, which includes the main email address that we have on file for you, as well as your license status
- B. These links will allow you to :
  - i. download and/or print off your wallet card and annual certificate of licensure
  - ii. move directly to the "For Registrant" page of the website, which is where you will find most of our forms, archived newsletters & eblasts, instructions on ordering Duplicate Prescription pads, information on the Homewood Health program available to all active and Non-Practising registrants, and a redirect to the Continuing Education page
  - iii. change your email address settings
  - iv. change your password for your account
- C. Addresses this shows the address that we have on file as your mailing address (whether it is your home address or a facility address). You can edit this information -- change whether mail goes to your work or home, or update your personal contact information.
- D. Current Facilities -- lists all facilities with which you are associated in our database. You can add or remove facilities from this list by selecting "Change", and you can also decide which facility is your "Primary Facility"

E. If you are Designated Registrant of a Facility, you will also find "Edit" and "Billing" options next to the facility you are DR of. You can update contact information for the facility, and can access invoices that have been assessed to the facility.

You will also be able to choose how much contact information for your facility appears in the Online Facility Registry. As a default, this option is currently set to "Only Business Name and Phone Number" -- while the registry will show the City and Postal Code, it will not publish the street address. This option may be desirable, for example, for a mobile practice based out of a registrant's home.

F. CE Transcripts -- this is where you can see how many CE hours you have reported in a 2-year cycle. By clicking on the hyperlinked cycle period (eg "2019 - 2020") you will be brought to a page where you can add new entries.

G. Receipts -- you will find receipts of paid invoices here (just dating back to the when the migration to our new database happened last year.

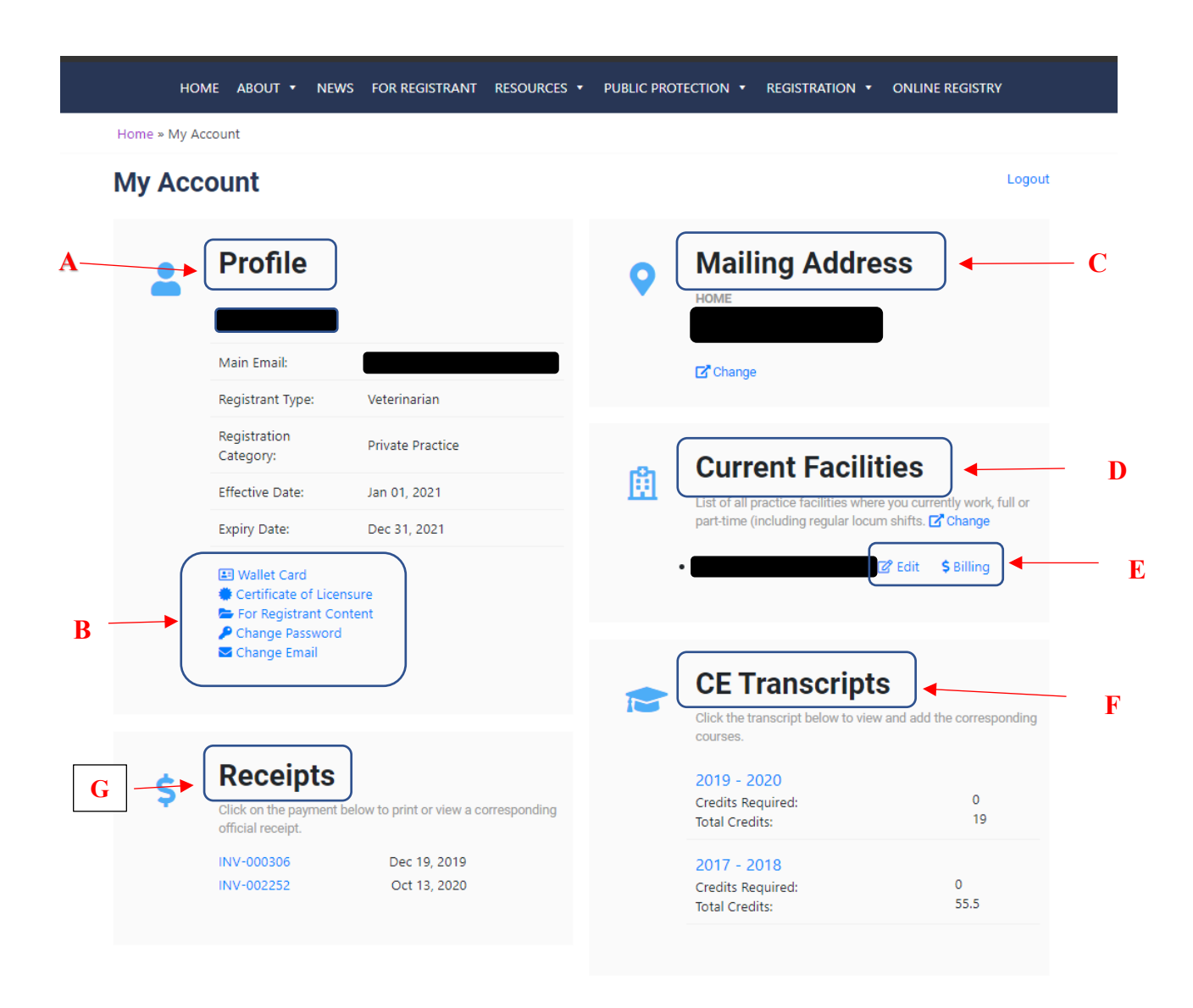